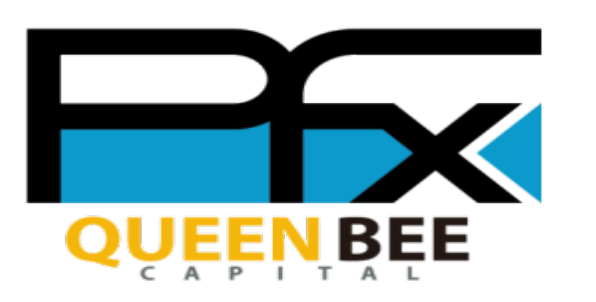

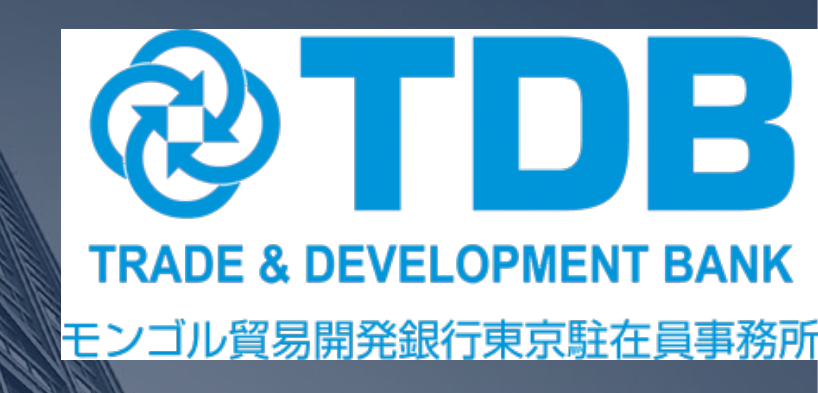

# РауForex Монгол улс руу мөнгө шилжүүлэх арга

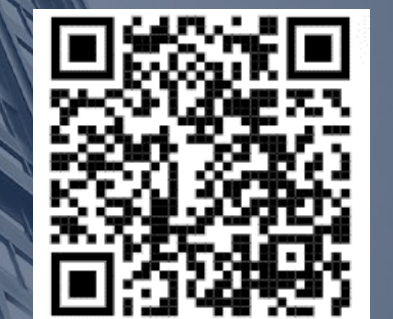

# QUEEN BEE CAPITAL

2020.10

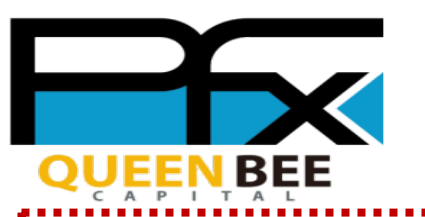

### 1. Монгол улс руу мөнгө шилжүүлэх

| PoyForex                                    | myPay 📃                                                              | Хүлээн авагч нэмэх<br>хэсэгт дарж Ердийн мөнгөн илгээмж                           |
|---------------------------------------------|----------------------------------------------------------------------|-----------------------------------------------------------------------------------|
| Үндсэн үйлчилгээ                            |                                                                      | Хүлээн авагчийн                                                                   |
| бор<br>Яаралтай менген илгээмж              | е<br>Ердийн мөнгөн илгээмж Цахим түрийвчээр мөнгө илгээх             | мэдээллийг оруулна                                                                |
| <b>ў</b><br>Орлогын гүйлгээ                 | Валют солих     АТМ-с менге гаргах                                   | Илгээх мөнгөн дүн Бүх мөнгөн дүн Бух мөнгөн дүн                                   |
| <b>Б</b><br>Гадаадаас гар утсаараа цэнэглэх | Та эхлээд хэрэглэгч<br>дялхийн төлб бүртгүүлэн данс н                | USD Үлдэгдэл: 0.00 Шимттэл: 0 JPY<br>Илгээх мөнгөн дүнгээ оруулах (Иен) ∽<br>ІЭЭХ |
|                                             | шаардлагатай.                                                        | (③) お得なキャンペーンに参加してクーボンを獲得する                                                       |
| Найзийгаа танилцуула                        | Бүртгэл дууссаны да                                                  | араа Мөнгөн гуйвуулгын зорилго                                                    |
| ∎ aanti<br>Gari                             | <ul> <li>дээрх <b>туРау</b> хуудс</li> <li>нэвтрэн гадаад</li> </ul> | анд                                                                               |
| 建建器                                         | шилжүүлэг хийн:<br>Данс нээх заавар                                  | Э.         Дансанд орох мөнгөн дүнг тогтоох үйлчилгээ (2,500 JPY)         (2)     |
|                                             | (Монгол хэл дээр<br>лют солих ханш Шимттал Бүртгал                   | о) Менге гуйвуулгын гэрчилгээ илгээх үйлчилгээ (10 P) 👔                           |

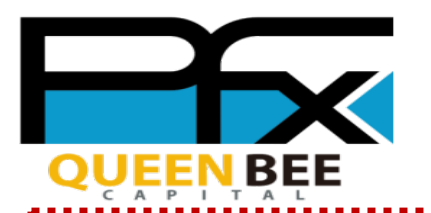

# 2. Хүлээн авагчийн мэдээллийг оруулах

| Хүлээн авагчын данс бүртгүүлэх                                      | Жишээ | *Хүлээн авах бан<br>П    | кны нэр<br>DB     |                  | үлээн ава<br>нэрийг ој | х банкны<br>руулна |
|---------------------------------------------------------------------|-------|--------------------------|-------------------|------------------|------------------------|--------------------|
|                                                                     |       | <b>*</b> Салбарын нэр (( | Салбарын нэр байх | түй тохиолдолд   | ГNA 🛛 гэж оруулна)     |                    |
| Оруулсан мэдээлэл хоосон байна.                                     |       | NA                       |                   |                  |                        |                    |
| Хувь хүн/Хуулийн этгээд Хүлээн авагчийн                             |       | #Дансны дугаар //        | IBAN              |                  |                        | 0                  |
| Хувийн данс МЭДЭЭЛЛИЙГ ОРУУЛНА                                      | a     | Жишээ : 5455697          | 83234589          |                  |                        |                    |
| •Хүлээн авагчын нэр                                                 |       | Банкны код (Тере         | (ne               |                  |                        | 0                  |
| ЕR Жишээ                                                            |       | SWIFT                    |                   |                  |                        | •                  |
| Күлээн авагчын хаяг (Улс)                                           |       | <b>*</b> Банкны код      |                   |                  | Банкиы                 | SWIFT              |
| Монгол 👻                                                            |       | AGMOMNUB                 |                   |                  | кодыг от               | уулга<br>Ууулна    |
| •Хүлээн авагчын гэрийн хаяг                                         |       |                          |                   |                  |                        |                    |
| ИONGOLIA, ULAANBAATAR BGDIST ЖИШЭЭ                                  |       |                          |                   |                  | Дашкуулагч оанкал сонг | ox roxepynax       |
|                                                                     |       |                          |                   | Дараагийн        | >                      | •                  |
| Хүлээн авагчын хаяг (Улс)                                           |       |                          |                   | Буцах            | <                      |                    |
| Монгол                                                              |       |                          | 6                 | ~                | 0                      | Α                  |
| П LE // С С Нимани Пансны улдагдал Валют солих ханш Шимтгал Буртгал |       | Нүүр хуудас              | Дансны үлдэгдэл   | Валют солих ханш | и Шимтгэл              | Бүртгал            |

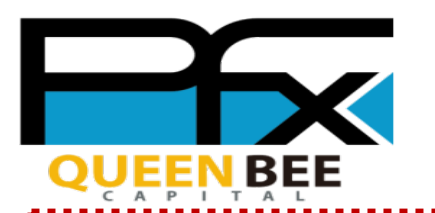

### 3. Гадаад шилжүүлэг хийх гүйлгээний утгыг оруулах

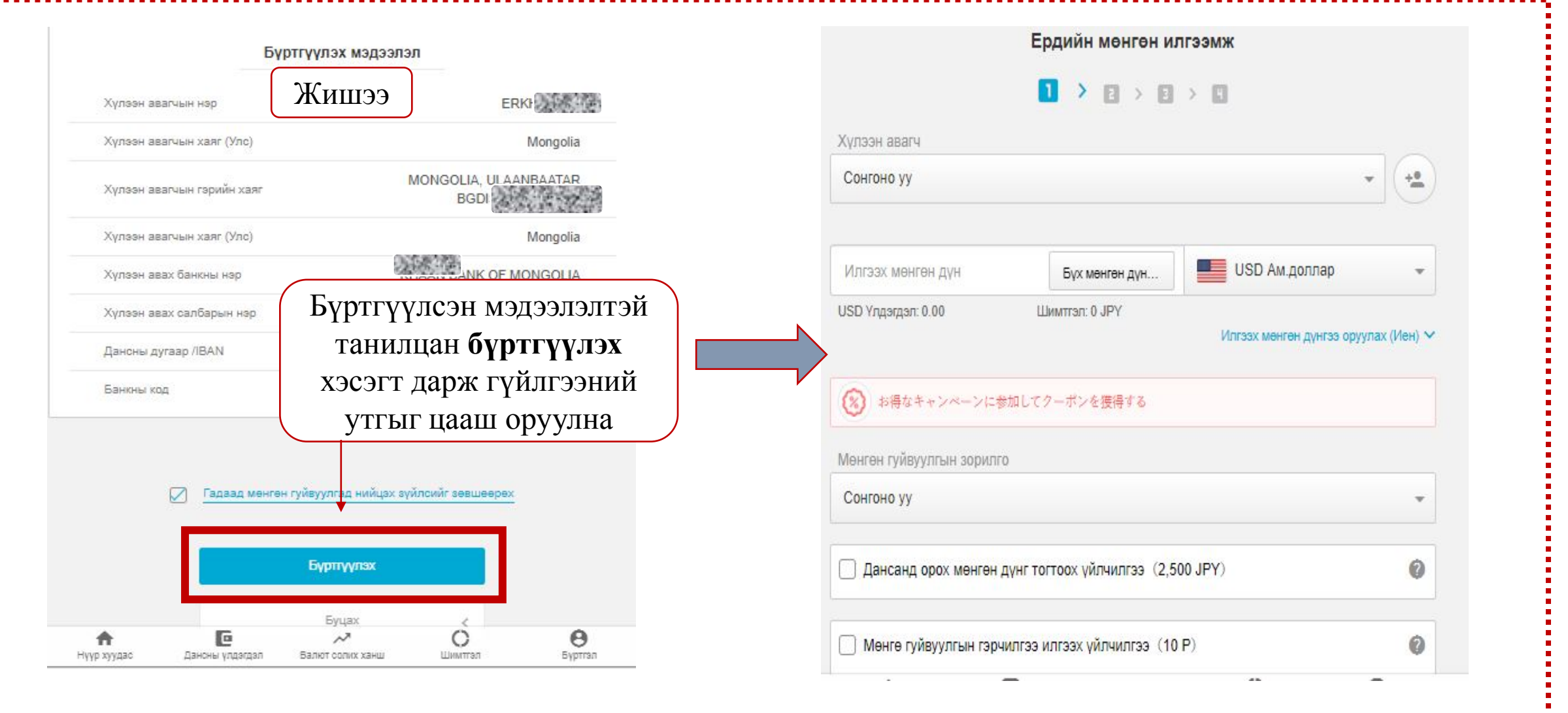

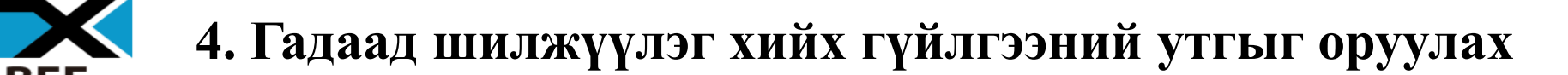

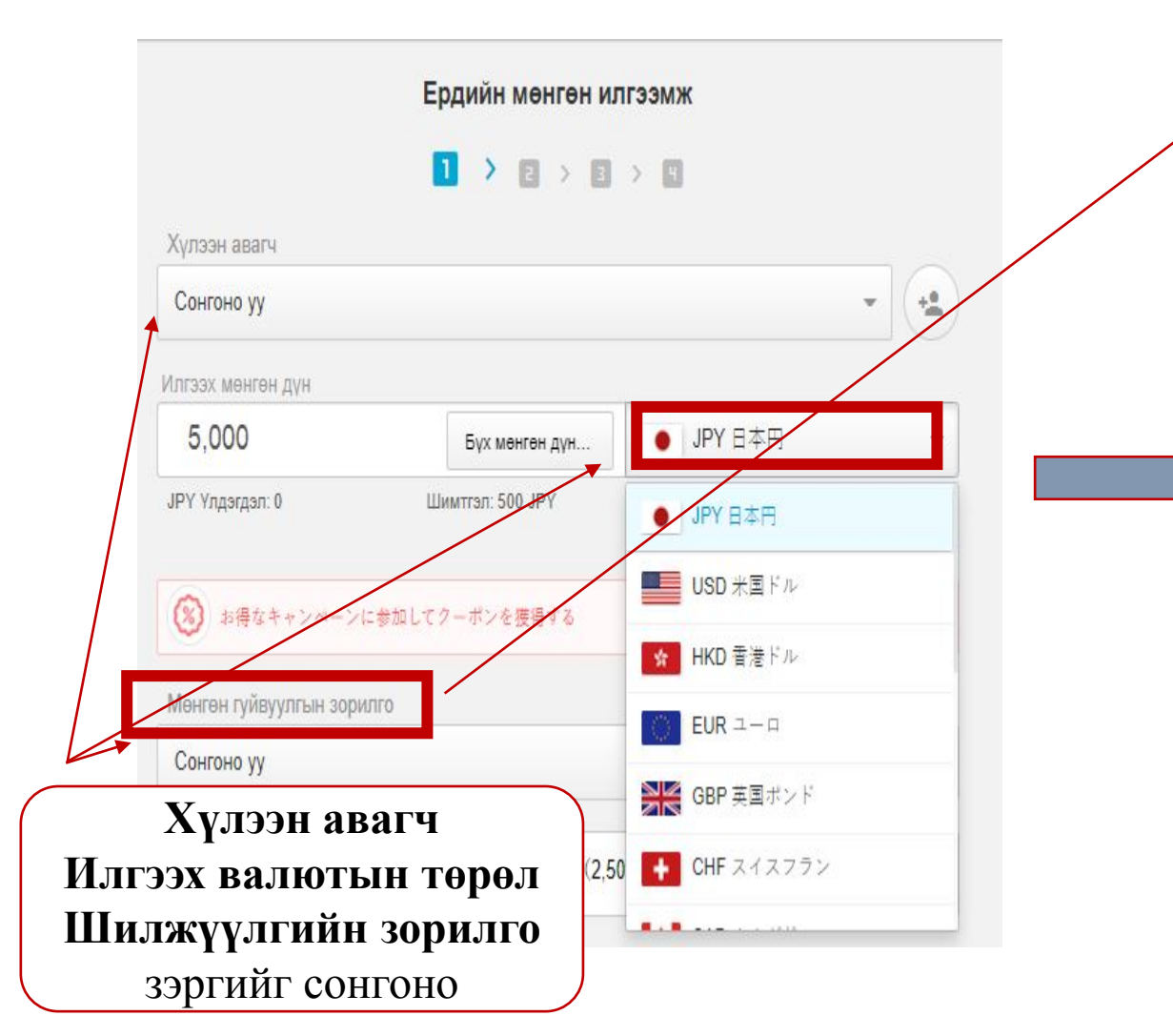

| Сонгоно уу                                           | * |
|------------------------------------------------------|---|
| Сонгоно уу                                           |   |
| адаадад суралцаж буй оюутанд                         |   |
| Санхүүжилт                                           |   |
| Амьжиргааны зардал (Төрөл садан руугаа мөнгө илгээх) |   |
| Барааны төлбөр                                       |   |
| Үйлчилгээний төлбөр төлөх                            |   |
| Хөрөнгө оруулалт                                     |   |
| Зээл                                                 |   |
| Әрийн эргэн төлөлт                                   |   |
| Бусад                                                |   |
| Аврийн данс руу шилжуулах                            |   |

### 5. Гүйлгээний утгатай танилцан төлбөр төлөх хэсэгт шилжих

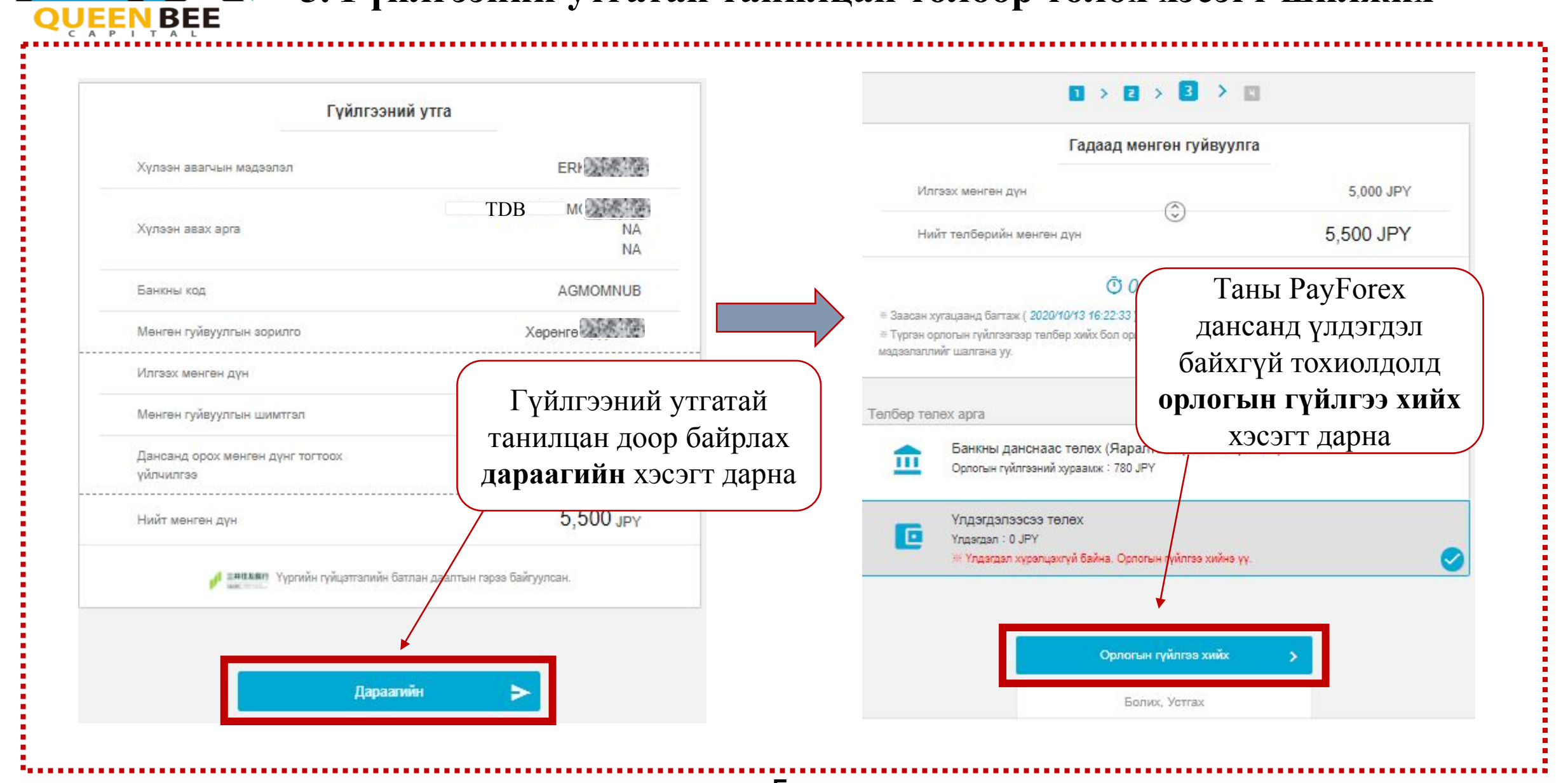

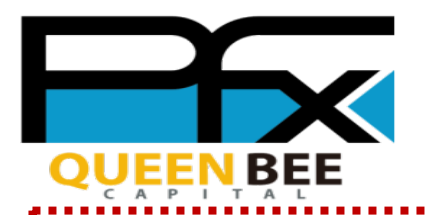

# 6. PayForex дансанд орлогын гүйлгээ хийх

| Орлогын гүйлгээ хийх                 | аргаа сонгох                | Орло                                                                             | гын гүйлгээний захиа      | лла                                |
|--------------------------------------|-----------------------------|----------------------------------------------------------------------------------|---------------------------|------------------------------------|
|                                      |                             |                                                                                  |                           |                                    |
|                                      |                             | Орлогын гүйлгээ хийх сүлжээ дэл                                                  | уурээ сонгоно уу.         |                                    |
| Яаралтай орлогын гүйлгээ             | Удаа 3,000,000 -с бага 🗲    |                                                                                  | LANVICH                   | STOP                               |
| Сүлжээ дэлгүүрт орлогын гүйлгээ хийх | Удав 300,000-с доош 🗲       | Seicomart                                                                        | 2 Delly                   |                                    |
|                                      |                             | Орлогын гүйлгээ хийх арга зааварчилгаа<br>Орлогын гүйлгээ хийх арга зааварчилгаа |                           |                                    |
| ATM Pay-easy                         | Удаа 1,000,000-е доош 🔉     | 5,500                                                                            | Шимтгэл:                  | ¥ 200 2 <del>50 JPY</del>          |
|                                      | PayForex дансанд орлогын    | 50,000 JPY                                                                       | 100,000 JPY               | 150,000 JPY                        |
| Банкны данс руу орлогын гүйлгээ хийх | гүйлгээ хийх хэд хэдэн арга | 200,000 JPY                                                                      | 250,000 JPY               | Оролтын                            |
|                                      | байдаг бөгөөд энэ удаад     |                                                                                  | ()                        | нийт төлөх мөнгөн дүн <b>5,700</b> |
|                                      | сүлжээ дэлгүүрээр орлогын   | Пэг удаагийн нийт төлөх мөнгөн дүнгийн                                           | дээд хязгаар 300,000 иен. |                                    |
| <u> </u>                             | гүйлгээ хийх аргыг          |                                                                                  | Дараагийн                 | >                                  |
| Astronom Humanum (Hv                 | танилцуулж байна.           |                                                                                  |                           |                                    |
|                                      |                             |                                                                                  | P                         |                                    |

# 7.Сүлжээ дэлгүүрээр (Конбини) дамжуулан орлогын гүйлгээ хийх

| Орлогын гүйлгээний мадээллийг шалгана ү<br>Бөр төлөх байгууллага<br>П-УУ<br>огын гүйлгээний мөнгөн дүн | ОК код<br>Кораничийн дугаар (Оклайн төлбөр тооцооны дугаар)<br>1 7 0 3 5 8 7 3 2 2 6        |
|----------------------------------------------------------------------------------------------------|---------------------------------------------------------------------------------------------|
| _ 5,500 Шимтгал 200 JPY                                                                                | Шалгаж баталгазжуулах дугаар<br>1 2 8 4                                                     |
| Нийт төлөх мөнгөн дүн 5,700 ЈРҮ                                                                        | Орлогын гүйлгээ хийх арга зааварчилгаа 🌚<br>Төлбөр төлөх байгууллага                        |
| Hawaham An                                                                                             | Орлогын гүйлгээ хийх хутацаа<br>Эрээрихона 14:37 (Урассан анжи тараны 20 соо 00 нэг ОМиния) |
| Орлогын гүйлгээний захиалга 🔉                                                                          | Одлогын гүйлгээний мөнгөн дүн                                                               |
|                                                                                                    | • 5,500 WHATTER 200 JPY                                                                     |
| Буцах <                                                                                                | Нийт телех менген дун 5,700 ЈРУ                                                             |

7

UEEN BEE

# **ТГХ 8.** Сүлжээ дэлгүүрээр (Конбини) дамжуулан орлогийн гүйлгээ хийх

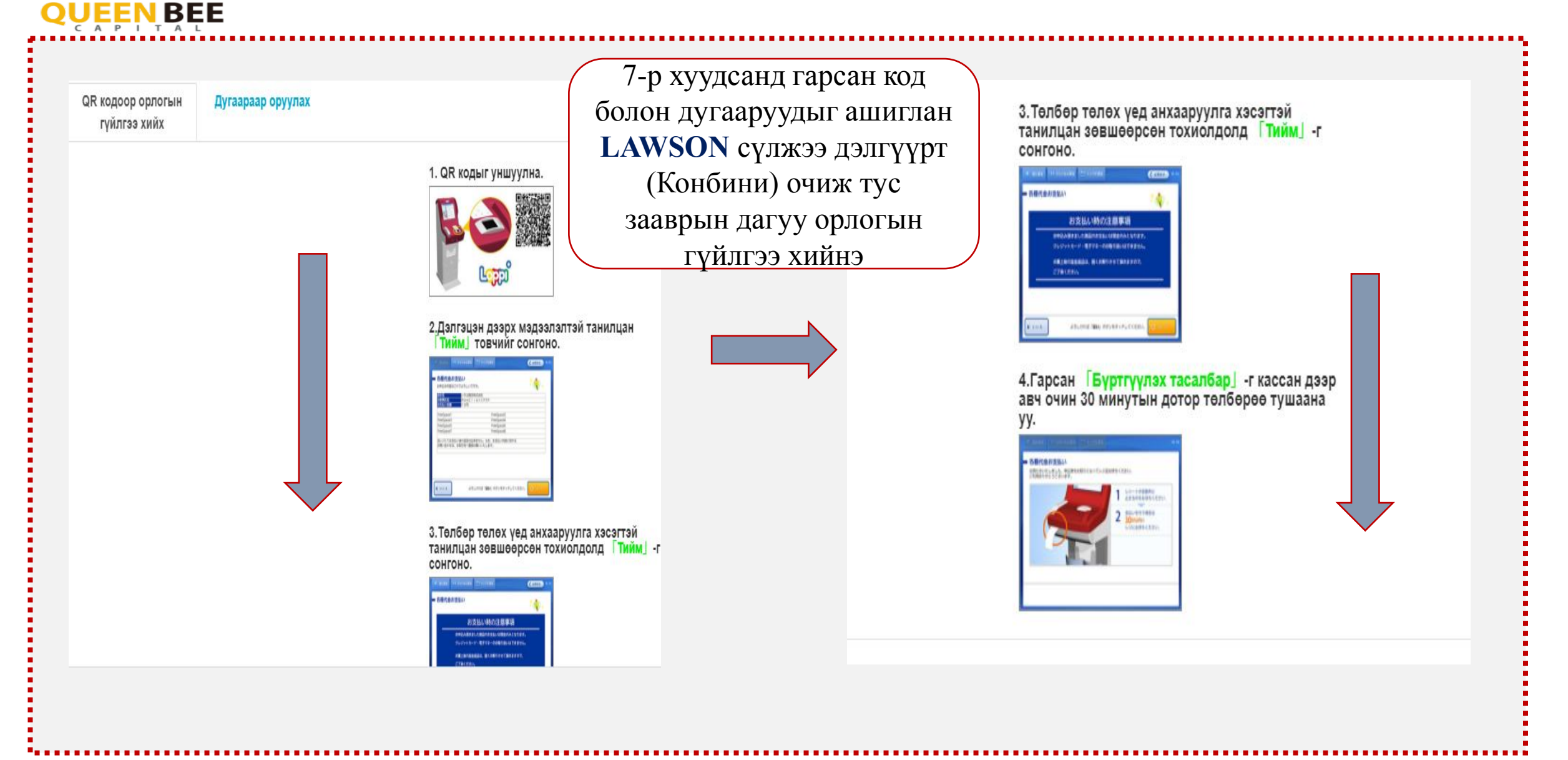

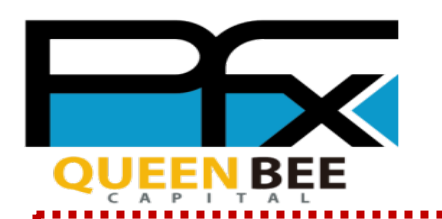

# 9. Орлогын гүйлгээг шалгаж, баталгаажуулах

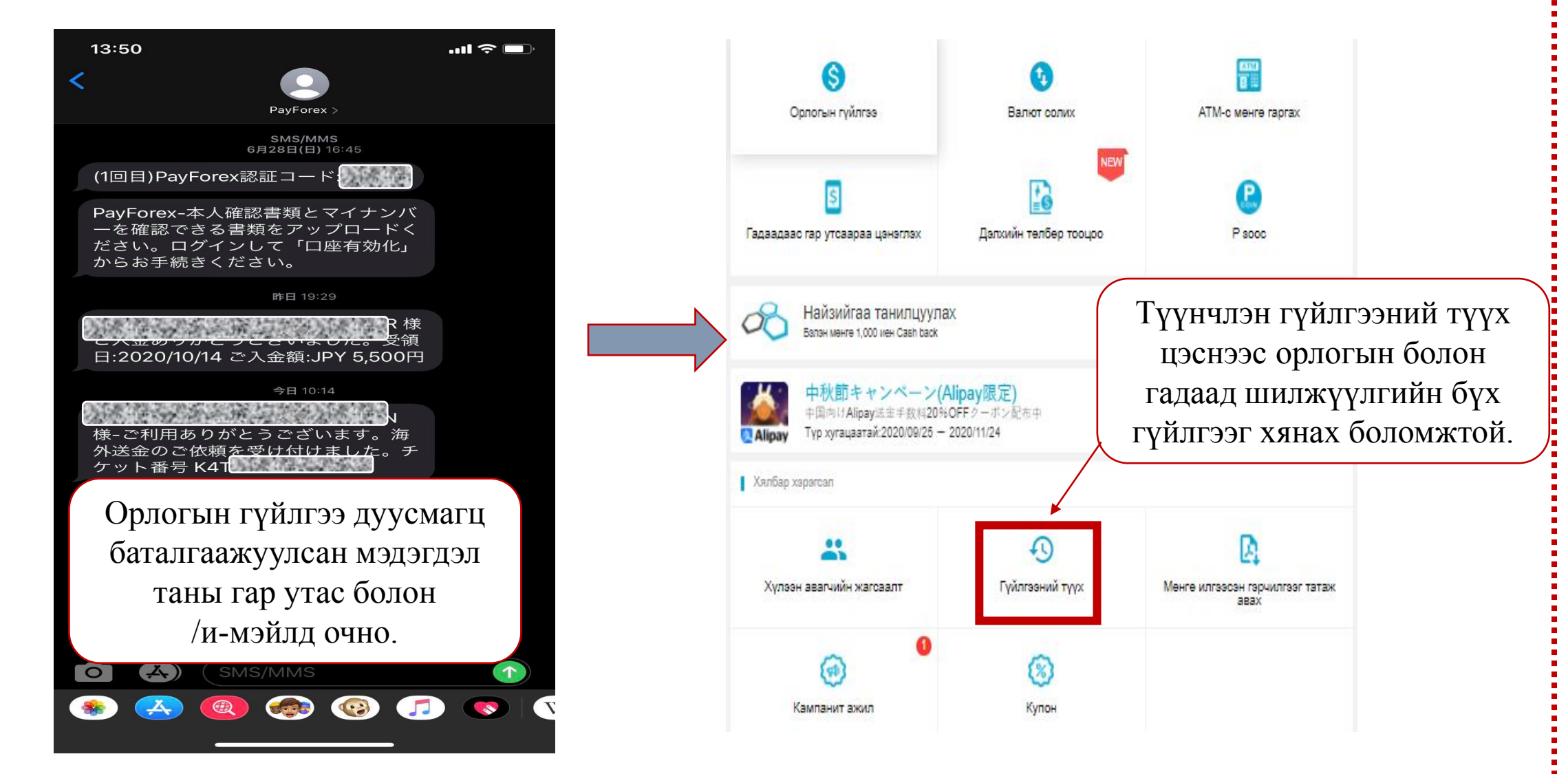

## 10. PayForex Дансны үлдэгдэлээсээ гадаад шилжүүлэг хийх

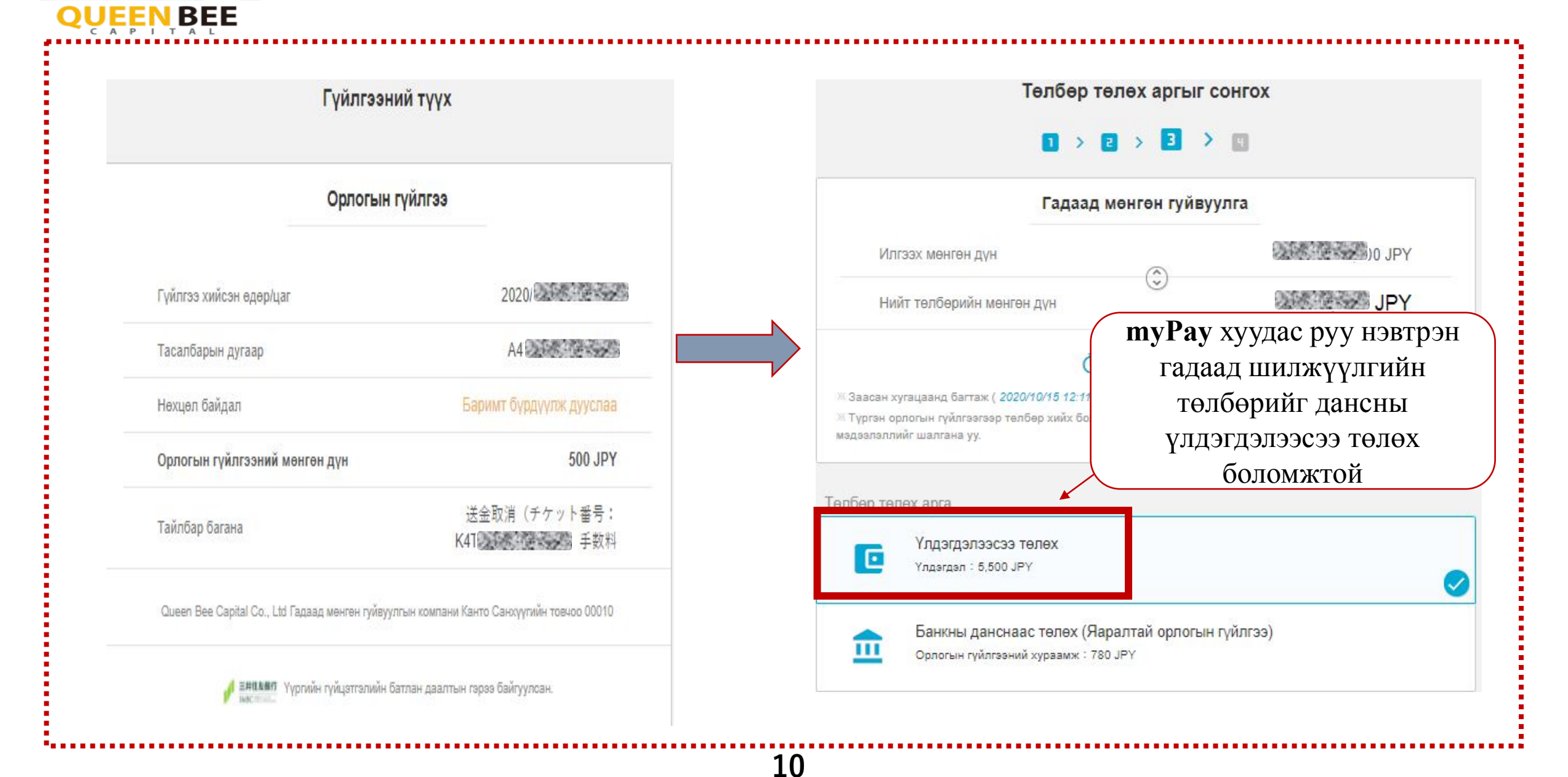

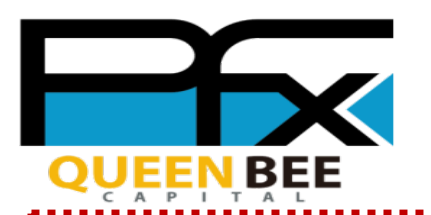

#### 11. Гүйлгээний захиалга амжилттай дууслаа

11

| Гүйлгээ хийсэн өдөр/цаг   | 2020                  |
|---------------------------|-----------------------|
| Тасалбарын дугаар         | K41                   |
| Нөхцөл байдал             | Хүлээн авч байна      |
| Хүлээн авагч              | 25.672                |
| Хүлээн авах банкны нэр    | TRADE DEVELPMENT BANK |
| Дансны дугаар             |                       |
| Мөнгөн гуйвуулгын зорилго | Хөрөнгө оруулалт      |
| Илгээх мөнгөн дүн         | 5,000 JPY             |
| Мөнгөн гуйвуулгын шимтгэл | 500 JPY               |
| Нийт төлөх мөнгөн дүн     | 5,500 jpy             |
|                           | x 0 x 0000            |

Гадаад шилжүүлгийн захиалга амжилттай дууслаа. Гүйлгээний түүх цэснээс орлогын болон гадаад шилжүүлгийн бүх гүйлгээг хянах боломжтой.

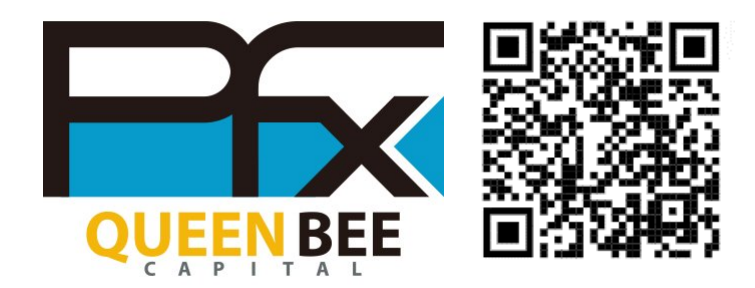

# **THANKS FOR WATCHING**

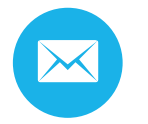

info@queenbeecapital.com

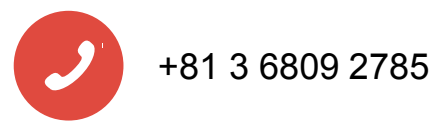